## Profiler Manufacturer Settings Document

## A. Ames Engineering Profilers

The following screenshot displays the proper settings when producing reports in the Ames Profiling Software:

| eport Options Analysis Set              | p Profiler Setup | Camera Setup                   |  |  |
|-----------------------------------------|------------------|--------------------------------|--|--|
| Input Format                            | Printer Setu     | Printer Setup                  |  |  |
| V Profile 1 Enabled V Profile 2 Enabled | Printer Type     | Windows Printer                |  |  |
| Header Format                           | Printer Port     | Windows Driver                 |  |  |
| 🔿 Short 🔿 Long 🖲 Texas                  | 5                |                                |  |  |
| Profiler Indices Produced               | Printer Out      | out Format                     |  |  |
| 🕅 IRI 📃 RN                              | Print Profile    | Print Profile on Report        |  |  |
| HRI HRN                                 | Print Summ       | ary Tables                     |  |  |
| RQI Verages                             | Drint Innorth    | Brist Issued Capitons          |  |  |
| Cal Pro Simulation                      | - Print ignore   | u opulatio                     |  |  |
| Straightedge Simulation                 | Profile Horiz    | Profile Horizontal Scaling 300 |  |  |
| Texture Indices Produced                |                  |                                |  |  |
| MPD MPD Filter RMS                      | OT               |                                |  |  |
| ASTM E1845                              |                  |                                |  |  |
| ETD = 0.00800 + 0.80000 * MR            | n O              |                                |  |  |
| Analysis Summary Files                  | Profile Data     | Output Files                   |  |  |
| ASCII Tables Auto Open 1                | able ASCII Text  | File ProVAL PPF File           |  |  |
| CSV Tables GPS Report                   | PRO File         | Google™ Earth KML              |  |  |
| Ohio Flat ASCI                          | PS) CRD File     |                                |  |  |
| HTML Tables Wisconsin                   | GPS Elevat       | tion                           |  |  |

FIGURE 1. AMES REPORT OPTIONS

The user needs to be sure that the following boxes are checked on this screen:

- Under Input Format, both 'Profile 1 Enabled' and 'Profile 2 Enabled'
- Under Profiler Indices Produced, 'IRI'
- Under *Profile Data Output Files*, 'ERD File'

The following screenshot displays the proper settings when performing data analysis in the Ames Profiler Software:

| eport Options A             | nalysis Se            | ətup            | Profiler Setup         | Cam       | era Setup    |        |
|-----------------------------|-----------------------|-----------------|------------------------|-----------|--------------|--------|
| Reduction Setting           | 5                     |                 | Rolling Strai          | ighted    | dge Simula   | tion   |
| Reduction Length            | 528                   | feet            | Straightedge Ler       | ngth 1(   | )            | feet   |
| Static Reductio             | n Segments            |                 | Specification          | Limit 0.  | 25           | inches |
| Localized Roughr            | ess Settin            | gs              | CalPro Simu            | latio     | n            |        |
| IRI Baselength              | 25                    | ft              | Blanking Band          | Width     | 0.2          | inches |
| IRI Threshold               | 125<br>Inness Enabled | in/mi           | Minimum Scallop        | Height    | 0.03         | inches |
| Bump\Dip Detection Settings |                       | Minimum Scallor | Width                  | 2         | feet         |        |
| Bump\Dip Width 25           |                       | feet            | Scallop Ro             | unding    | 0.01         | inches |
| Bump Dip Height 0.4         |                       | inches          | Count Sca              | allops On | ce           |        |
| Bump Detectio               | n Enabled             |                 | Create Sh              | ort Segr  | nent Summary |        |
| Dip Detection               | Enabled               |                 | Short Segment          | Length    | 250          | feet   |
| Profile Filter Settir       | ngs                   | -               | Data Output            | t File    | Sample Rat   | te     |
| High Pass Ritter Cutoff 0   | 1                     | feet            |                        | rate      |              |        |
| Low Pass Filter Cutoff 0    |                       | feet            | A Ose law antibie tare |           |              |        |
| CalPro Filter Setti         | ngs                   |                 | Units                  |           |              |        |
| Low Pass Filter Cutoff 2    |                       | feet            | English                |           | Metric       |        |
|                             |                       |                 | Feet                   |           | Meters       |        |
| Moving Average              | 3rd Order Butte       | worth           | Miles                  |           | Kiomete      | rs     |
|                             |                       |                 |                        | _         |              |        |

FIGURE 2. AMES ANALYSIS SETUP

The user needs to make sure that following boxes and inputs are enabled on this screen:

- Profile Filter Settings, 'High Pass Filter Cutoff' set to 300 feet
- **Profile Filter Settings**, 'Low Pass Filter Cutoff' set to 0 feet

Checking that one of the two preceding data filtering options are applied will ensure that no additional filtering will be necessary when the data is exported into the ProVAL Software (with the exception of the '250 mm Moving Average Filter' in the SAM Module).

All other settings, such as 'Localized Roughness,' apply to analysis *within* the Ames Software and *are not* required to have a particular value assigned to them. The user may decide if they would like to apply MDOT's specification values within these settings for *their own use* within the software.

## **B.** International Cybernetics Corporation (ICC) Profilers

International Cybernetics Corporation (ICC) profilers have a way to properly filter data when producing ERD files in the field. The following screenshots are taken from ICC's *WinReport* reporting software and displays the proper settings for each instance:

| The ICC Road Profiler Reporting                                                                                         |                                                                                                    |                                                                                                    |                                                                                                    |
|----------------------------------------------------------------------------------------------------|----------------------------------------------------------------------------------------------------|----------------------------------------------------------------------------------------------------|----------------------------------------------------------------------------------------------------|
| File Parameters PI Reporting PI G                                                                                       | h Options Gph Options Print Optio                                                                                  | ons System Info                                                                                                    |                                                                                                    |
| Reports Graph                                                                                                    |                                                                                                    | Process Input File(s)                                                                                                    |                                                                                                    |
| Report     ERD (ft or m)     Ou       Style     General     Cl       Units     Feet     Ou       Output PPF File     Lc | put<br>ear Output Directory Output<br>put Directory<br>ad Save Configuration File<br>C:\PROGRAM FILES\LC           | File Ext txt  File Ext txt  File Ext Txt  File Ext  File Ext  File | <ul> <li>✓ Add Rpt Type to File Name</li> <li>✓ Add Wavelength</li> <li>File Suffix</li> </ul>                                                                                       |
| Interval Rpt Hdr PI Param SurP                                                                                          | ro Gps/Image Texture Slope/Grd                                                                                     | Control PI/Roll Bar Adv Opt                                                                                                    | Format   Hdr Lbls   Rut Opt                                                                                                    |
| Use Grade Lasers<br>Front Laser Pos<br>Back Laser Pos<br>X Distance 10                                                  | Use Grade Angle<br>Grade Angle 0<br>Slope/Grade<br>© Degrees<br>© Percent<br>Show IMU Slope and<br>Sensor Stope In | <ul> <li>Filter Options</li> <li>Short Wavelength 2.000</li> <li>Long Wavelength 300.000</li> <li>Moving Avg 1</li> <li>Filter Type BW High Pass</li> <li>Filter Type Filter</li> </ul>                                                                                                    | Apply 250mm Mov Avg<br>Use Elev File Format<br>DOS Filter<br>Max Delta Profile 0.25000<br>Lead In Dist 300.000<br>ead Out Dist 300.000<br>Add Leads to Profile List<br>Event Options |
| Use Default Rutting Lasers     Use Selected Lasers  Slope Lasers  Output Slope Data at IRI Interval                     | Slope/Grade Report                                                                                                 | Report Controls  Section Control  Roughness Control  Interval Control  Interval Reset  New Section on RefAdd  Use Speed File  Frror Summary  Include Error Status Interval  528.00  Spd Limit  15.00                                                                                                    | Add Section End Use Offset from File Edit Mode Profile Interval Ctrl Interval 9.50000 Moving Avg 24.00000                                                                            |
|                                                                                                    |                                                                                                    | UseSurproEvts :                                                                                                    |                                                                                                    |
| •                                                                                                    |                                                                                                    |                                                                                                    | •                                                                                                    |

FIGURE 3. ICC '300 FOOT BUTTERWORTH HIGH PASS' ERD FILE

The preceding screenshot fits the description for the following ERD file settings:

• 300 foot Butterworth High Pass Filter (Figure 3): These files are generated with the Filter Option box checked, Moving Avg=1, Filter Type= Butterworth High-Pass, Reverse Filter Checked, Apply 250 mm Mov Avg box not checked.

## C. Surface Systems & Instruments (SSI) Profilers

Surface Systems & Instruments (SSI) contains an internal hardware filter that the user has no control over. The following figure displays the data export screen in the SSI profiler and how the profile data can be used to create ERD and PPF file formats.

| Dipen File                                                                                                    | View Summary                | Collect Data                                                                                                    | 🔀 Exit                                            |
|----------------------------------------------------------------------------------------------------|-----------------------------|----------------------------------------------------------------------------------------------------|---------------------------------------------------|
| Preview Analysis Parameters<br>Export Type ERD<br>Output Locali PRO<br>Excel<br>CVData Files Survey<br>GPS Metching | Project Details   Report Op | tions Print Options Export<br>Station Extraction<br>Specify Station Nurr<br>Start 0000000<br>End 00000000<br>Fiber Sellings<br>High Pass Length Uses<br>Low Pass Length Uses | Data Corrections Ad                               |
| SSPM                                                                                                    | **                          | Settings<br>Dutput Format Advan                                                                                                    | sad<br>IZ Match Tracks<br>IT Include Runup/Runout |
| Data Dulput Summary Repor                                                                                           | © Segments                  | T Second                                                                                                    | 000+00.0 Sove                                     |

FIGURE 4. SSI PROFILER DATA EXPORT SCREEN